# **Schnelleinstieg Für E-Mail Business**

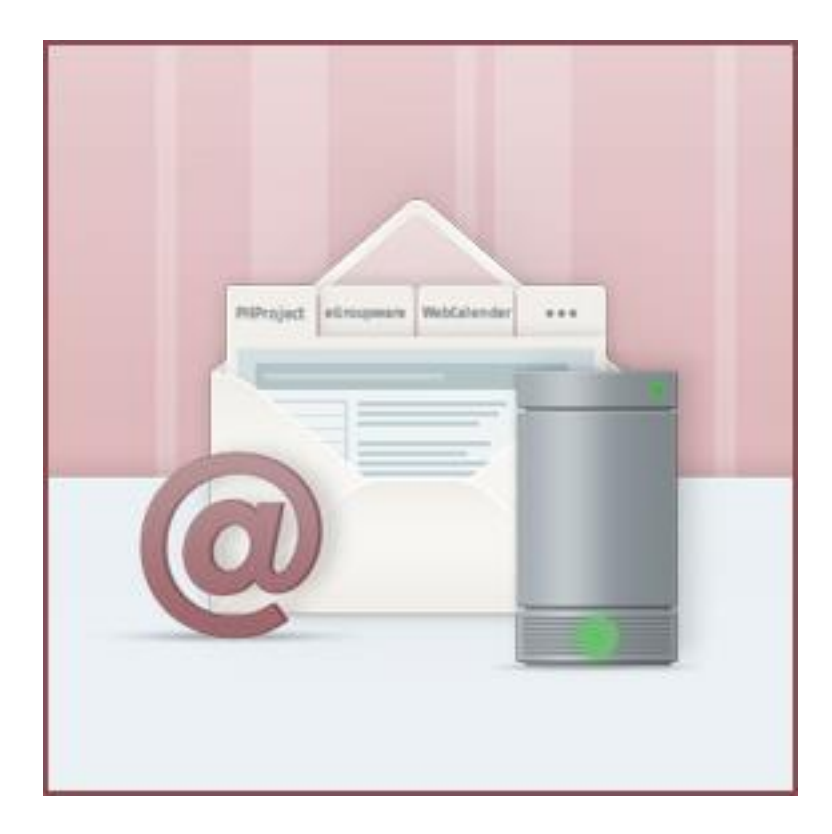

## Inhaltsverzeichnis

| SCHNELLEINSTIEG FÜR E-MAIL BUSINESS        | 1  |
|--------------------------------------------|----|
| INHALTSVERZEICHNIS                         | 2  |
| SCHNELLEINSTIEG FÜR E-MAIL BUSINESS        | 3  |
| WAS KANN E-MAIL BUSINESS                   | 3  |
| E-MAIL-VERWALTUNG                          | 4  |
| E-MAIL-KONTO BZW. E-MAIL-ADRESSE ANLEGEN   | 4  |
| DER WEBMAILER                              | 6  |
| E-MAIL-WEITERLEITUNG EINRICHTEN            | 6  |
| EINRICHTUNG VOM WEBMAILER PRO              | 7  |
| KALENDERVERWALTUNG IM WEBMAILER PRO        | 7  |
| Kalender teilen                            | 7  |
| KONTAKTVERWALTUNG IM WEBMAILER PRO         | 10 |
| Adressbuch teilen                          |    |
| Adressbuch freigeben                       |    |
| Globales Adressbuch                        |    |
| EINRICHTUNG AUF SMARTPHONES                | 12 |
| DOMAINVERWALTUNG                           | 12 |
| Weiterleitung auf eine bestehende Webseite |    |
| Zuweisung zum Homepage Baukasten           |    |
|                                            |    |
| BACKUP & RESTORE                           | 13 |

## **Schnelleinstieg Für E-Mail Business**

### Hallo und herzlichen Willkommen!

Sie haben Ihr Kundenkonto erfolgreich aktiviert und sind nun zum ersten Mal im Kundeninformationssystem (KIS) eingeloggt. Sofort möchten Sie loslegen und die wichtigsten Dinge einrichten. Dabei möchten wir Sie mit dieser Anleitung unterstützen. Wir gehen bei dieser Anleitung davon aus, dass Sie bereits eine Domain bestellt oder transferiert haben.

Es wird in dieser Anleitung und auch im Kontakt mit unserem Support zur Navigation im KIS immer wieder die Rede von "**Produktverwaltung - Domain & Mail - Konfigurieren - …**" sein. Diesen Menüpunkt finden Sie wie folgt:

| elost Europe                                 |                       |                            |           |                                        |          |
|----------------------------------------------|-----------------------|----------------------------|-----------|----------------------------------------|----------|
|                                              |                       | 2                          |           |                                        |          |
| Home                                         | -                     |                            |           |                                        |          |
| ome<br>roduktverwaltung 1                    | VERTRAG               | PRODUCT                    | PAKETNAME | ZUGEORDNETE DOMAINS                    | AKTIONEN |
| Home<br>Produktverwaltung (1)<br>Kundenkonto | VERTRAG<br># 12895077 | PRODUCT<br>E-Mail Business | PAKETNAME | ZUGEORDNETE DOMAINS<br>webpack-test.de | AKTIONEN |

Anschließend finden Sie oben das Menü Ihres E-Mail Business Pakets.

|   | > Allgemeines | > Domains | > E-Mail | > Restore &<br>Backup | > Vertrag & Add-ons | > Webspace &<br>Nutzer |
|---|---------------|-----------|----------|-----------------------|---------------------|------------------------|
| Ŀ |               |           |          |                       |                     |                        |

Jeder dieser Menüpunkte hat weitere Untermenüpunkte. Um diese zu erreichen, fahren Sie einfach mit dem Mauscursor über die Menüpunkte, damit diese aufklappen.

### WAS KANN E-Mail Business

Folgende Funktionen stehen Ihnen zur Verfügung:

- E-Mail-Verwaltung
- Kalenderverwaltung & Synchronisation
- Kontaktverwaltung & Synchronisation
- Domainverwaltung

Und natürlich noch ein paar Dinge mehr, zu denen Sie in den FAQ weitere Informationen finden. Mehr dazu in der Rubrik "wichtige Links".

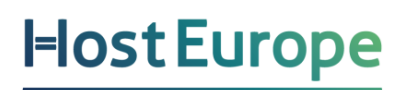

### **E-Mail-Verwaltung**

#### E-MAIL-KONTO BZW. E-MAIL-ADRESSE ANLEGEN

Erst einmal ein paar Grundlagen zu E-Mails: Es gibt E-Mail-Konten und E-Mail-Adressen. Ein E-Mail-Konto ist sozusagen der Briefkasten in dem Ihre E-Mails gespeichert werden. Die E-Mail-Adressen sind vergleichbar mit dem Namen, welchen Sie außen auf dem Briefkasten anbringen. Wenn Sie mehrere E-Mail-Adressen einem E-Mail-Konto zuweisen, kann also jeder, der die Zugangsdaten zu diesem E-Mail-Konto hat, auch alle E-Mails der zugewiesenen E-Mail-Adressen lesen. Sollen E-Mail-Adressen getrennt abgerufen werden, brauchen Sie zu jeder E-Mail-Adresse ein eigenes E-Mail-Konto.

Im KIS unter "Produktverwaltung - Domain & Mail - Konfigurieren - E-Mail - E-Mail-Konten verwalten / Autoresponder / Filter / Webmailer" können Sie ein E-Mail-Konto direkt mit einer E-Mail-Adresse anlegen.

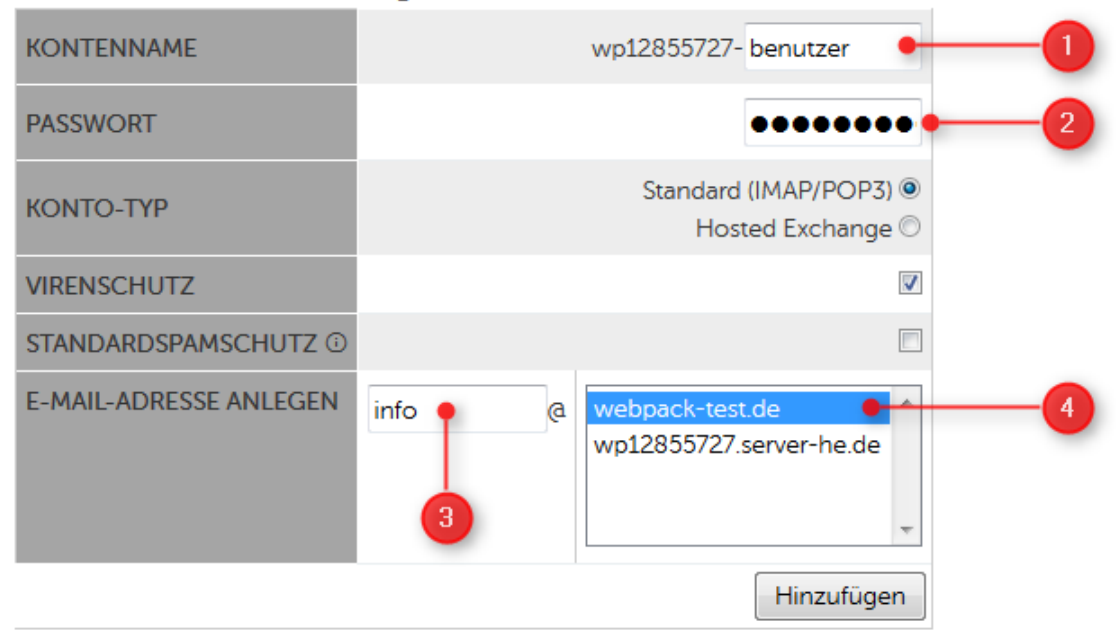

#### Neues E-Mail-Konto anlegen

1: Vergeben Sie hier den Benutzernamen für das Mailkonto.

2: Bitte hier ein sicheres Passwort mit mindestens 8 Zeichen eingeben.

- 3: Wählen Sie hier die gewünschte Domain aus.
- 4: Hier bitte den gewünschten Teil vor dem @ eintragen.

Wenn Sie das E-Mail-Konto nun anlegen, erhalten Sie eine Übersicht der Daten, die Sie zur Verwendung des E-Mail-Kontos benötigen.

## E-Mail-Konten und Zuweisung der Mail-Adressen

| NAME DES E-MAIL-KONTOS                     |                 | E-MAIL-ADRESSE   |                             |  |  |  |  |
|--------------------------------------------|-----------------|------------------|-----------------------------|--|--|--|--|
| wp12895077-benut                           | zer             | info@webpac      | k-test.de                   |  |  |  |  |
|                                            |                 |                  |                             |  |  |  |  |
| POSTEINGANG                                |                 |                  |                             |  |  |  |  |
| Server                                     | wp12895077.ma   | il.server-he.de  |                             |  |  |  |  |
|                                            | Unverschlüsselt | Verschlüsselt    | Authentifizierung           |  |  |  |  |
| IMAP / IMAPS Ports                         | 143             | 143/993          |                             |  |  |  |  |
| POP / POPS Ports                           | 110             | 995              | Plain, 33L/TE3, 3TARTTE3    |  |  |  |  |
|                                            |                 |                  |                             |  |  |  |  |
| POSTAUSGANG                                |                 |                  |                             |  |  |  |  |
| Server                                     | wp12895077.ma   | ilout.server-he. | de                          |  |  |  |  |
|                                            | Unverschlüsselt | Verschlüsselt    | Authentifizierung           |  |  |  |  |
| SMTP 25/587                                |                 | 25/465/587       | PLAIN, LOGIN, TLS, STARTTLS |  |  |  |  |
| Als PDF herunterladen Alle Konten anzeigen |                 |                  |                             |  |  |  |  |

So sieht die Übersicht der E-Mail-Konten nach dem Anlegen aus. Hier können Sie auch jederzeit ein neues Passwort für das E-Mail-Konto vergeben.

| KONTONAME₹↓ \L         | PASSWORT <sup>(1)</sup>   | /     | VIRENSCHUTZ<br>(1/1) | LOGFILE-ZUGRIFF FÜR SUPPORT | EINSTELLUNGEN | KONTO             | WEBMAILER |
|------------------------|---------------------------|-------|----------------------|-----------------------------|---------------|-------------------|-----------|
| wp13631380-test        | ••••••                    | E     |                      | kein Zugriff V<br>Status: 🛞 | 0 0 7 4       | Leeren<br>Löschen | Einloggen |
| <u>test@wp13631380</u> | ) <u>.server-he.de</u> (F | rimär | )                    |                             |               |                   |           |

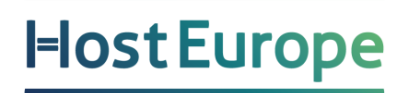

#### **DER WEBMAILER**

Mit den Daten des E-Mail-Kontos (und auch mit der E-Mail-Adresse) können Sie sich auch in unseren Webmailer anmelden. So können Sie von jedem Internetanschluss Ihre E-Mails einsehen. Den Login finden Sie unter folgender Adresse:

https://webmailer.hosteurope.de

FAQ: https://www.hosteurope.de/faq/e-mail/webmailer-pro/

#### **E-MAIL-WEITERLEITUNG EINRICHTEN**

Natürlich können Sie eine E-Mail-Adresse auch weiterleiten, entweder mit oder ohne Kopie einer E-Mail ins E-Mail-Konto. Dies können Sie unter "Produktverwaltung - Domain & Mail - Konfigurieren - E-Mail - E-Mail-Adressen verwalten" einstellen.

Neue E-Mail-Adresse anlegen

| E-MAIL-ADRESSE / DOMAIN                           | VIRENSCHUTZ<br>DEAKTIVIEREN | E-MAIL-KONTEN                            | WEITERLEITUNGEN <sup>(3)</sup> |            |
|---------------------------------------------------|-----------------------------|------------------------------------------|--------------------------------|------------|
| adresse @ webpack-test.de wp12895077.server-he.de | 2                           | Kein E-Mail-Konto<br>wp12895077-benutzer | beispieladresse@domain<br>.tld | Hinzufügen |

- 1: Teil vor dem @ angeben
- 2: Teil hinter dem @ angeben
- 3: Wir hier ein Konto ausgewählt, geht eine Kopie dort hinein
- 4: Weiterleitungsziel hier eintragen

Entweder legen Sie dazu die gewünschte E-Mail-Adresse (falls noch nicht vorhanden) in der letzten Zeile der Tabelle neu an oder tragen bei einer vorhandenen E-Mail-Adresse im Feld Weiterleitungen das Weiterleitungsziel an. Mit Komma getrennt können Sie auch mehrere E-Mail-Adressen als Ziel angeben. Wenn Sie im Feld E-Mail-Konten auch ein (oder mehrere) E-Mailkonten markieren, geht weiterhin eine Kopie eingehender E-Mails in diese E-Mail-Konten.

### **Einrichtung vom Webmailer Pro**

Wenn Sie sich das 1. Mal in den Webmailer Pro einloggen, dann empfehlen wir das Anpassen des Benutzernamens. Dies ist oben rechts bei den Einstellungen (Zahnrad-Symbol) und dann unter "Konten – Bearbeiten – Ihr Name" möglich.

| E-Mail-Konto bearbeiten |                                                                                                    |           |
|-------------------------|----------------------------------------------------------------------------------------------------|-----------|
| Konto-Einstellungen     |                                                                                                    | ^         |
| Kontoname               | E-Mail                                                                                                    |           |
| lhr Name                | Max Mustermann                                                                                                    |           |
| E-Mail-Adresse          | specific the specific angulation to specific                                                                                                    |           |
|                         | Unified Mail für dieses Konto verwenden                                                                                                    |           |
| Eingehender Server      |                                                                                                    |           |
| Server-Typ              | IMAP ~                                                                                                    |           |
| Server-Name             | - and the set and the set of the set of the | )<br>•    |
|                         | Abbrechen                                                                                                    | Speichern |

### Kalenderverwaltung im Webmailer Pro

Oft ist es von Vorteil, wenn man Kalender mit Kollegen, Freunden oder Familie teilen kann. Dies ist eine der grundlegenden Funktionen Ihres E-Mail Business Pakets.

#### Kalender teilen

Um einen Ihrer Kalender mit anderen E-Mail Business Nutzer:innen zu teilen, klicken Sie bitte neben dem ausgewählten Kalender auf die drei horizontalen Linien und anschließend auf "Berechtigungen / Andere einladen".

In unserem Beispiel haben wir den Vor- und Nachnamen bereits angepasst, so dass es sich bei "Mustermann, Max" um den persönlichen Kalender handelt (auch diesen könnten Sie an andere Benutzer frei geben). Wir haben zudem einen neuen Kalender "Team Kalender" angelegt, welchen wir jetzt für andere Nutzer:innen freigeben möchten.

| Team Kalender   Neuen Kalender hinzufügen   Veuen Kalender hinzufügen   Veues Abonnement   10:00   Freigaben   Berechtigungen / Andere einladen   Link abrufen   13:00   Eigenschaften   Nicht anzeigen   Löschen | Meine Kalender     Alle meine Termine | 1                                             | <   | >      |
|----------------------------------------------------------------------------------------------------|---------------------------------------|-----------------------------------------------|-----|--------|
| Neuen Kalender hinzufügen   Umbenennen   Neues Abonnement   10:00   Freigaben   Berechtigungen / Andere einladen   Link abrufen   Importieren   13:00   Eigenschaften   Nicht anzeigen   Löschen                  | Team Kalender                         | Zu Eavoriten binzufügen                       | 6   | °=st ∎ |
| Importieren 10:00   Importieren 11:00   Eigenschaften<br>Nicht anzeigen<br>Löschen 2                                                                                                    | Neuen Kalender hinzufügen             | Umbenennen<br>Neues Abonnement                |     | )9:00  |
| Freigaben<br>Berechtigungen / Andere einladen<br>Link abrufen<br>Importieren<br>Eigenschaften<br>Nicht anzeigen<br>Löschen                                                                                        |                                       |                                               |     | 10:00  |
| Freigaben<br>Berechtigungen / Andere einladen<br>Link abrufen<br>Importieren<br>Eigenschaften<br>Nicht anzeigen<br>Löschen                                                                                        |                                       |                                               |     | 11:00  |
| Berechtigungen / Andere einladen<br>Link abrufen<br>Importieren<br>Eigenschaften<br>Löschen                                                                                                    |                                       | Freigaben                                     |     |        |
| Importieren 13:00<br>Eigenschaften 2 14:00<br>Nicht anzeigen<br>Löschen 15:00                                                                                                    |                                       | Berechtigungen / Andere einla<br>Link abrufen | den | 12:00  |
| Eigenschaften<br>Nicht anzeigen<br>Löschen                                                                                                    |                                       | Importieren                                   |     | 13:00  |
| Löschen 15:00                                                                                                    |                                       | Eigenschaften<br>Nicht anzeigen               | 2   | 14:00  |
|                                                                                                    |                                       | Löschen                                       |     | 15:00  |

Tragen Sie nun bitte unten, in dem sich öffnenden Feld, den/die Nutzer:in ein, welche/r Zugriff auf den Kalender erhalten soll (sowohl die E-Mail-Adresse als auch der Kontoname kann hier verwendet werden).

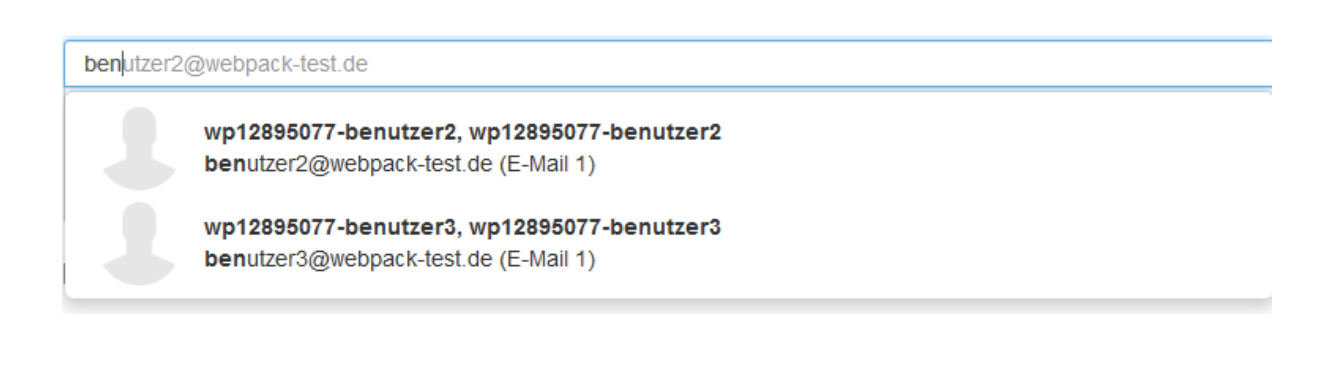

Sie sehen nun eine Liste mit Benutzer:innen, die Zugriff auf den Kalender haben und Sie können für jede/n Benutzer:in die Rechte individuell anpassen. Dabei können Sie entscheiden, ob ein/e Benutzer:in Einträge bearbeiten oder löschen kann oder ob dies nicht erlaubt sein darf.

| Berechtigungen für "Team Kalender" |                                                                        |                                                                                             |                                      |   |  |
|------------------------------------|------------------------------------------------------------------------|---------------------------------------------------------------------------------------------|--------------------------------------|---|--|
|                                    | Mustermann, Max<br>Interner Benutzer (info)                            | Eigentümer                                                                                  | Details 🔻                            |   |  |
|                                    | wp12895077-benutzer2, wp12895077-benu<br>Interner Benutzer (benutzer2) | Autor 👻                                                                                     | Details 🔻                            | ≡ |  |
|                                    | wp12895077-benutzer3, wp12895077-benu<br>Interner Benutzer (benutzer3) | Autor ✓<br>Viewer (Nur Lesen)<br>Überarbeiter (Lesen und S<br>✓ Autor (Lesen, Schreiben und | Details ▼<br>chreiben)<br>d Löschen) | Ξ |  |

### Kontaktverwaltung im Webmailer Pro

Eine weitere Hauptfunktion von E-Mail Business ist die gemeinsame Nutzung von Ressourcen wie z.B. des Adressbuches. Sie können Adressbücher anlegen und diese dann mit anderen Benutzer:innen gemeinsam verwenden. Hierbei können Sie jeweils entscheiden, welche Rechte die anderen Benutzer:innen haben sollen.

#### Adressbuch teilen

Sie können Ihr Adressbuch mit den anderen E-Mail Business -Benutzer:innen teilen. Klicken Sie dazu bitte einfach neben dem entsprechenden Adressbuch auf das Zahnrad und wählen Berechtigungen.

| Por      | tal             | E-Mail             | Adressbuch | Kalende | r ,     | Aufgaben     | Drive        |     |
|----------|-----------------|--------------------|------------|---------|---------|--------------|--------------|-----|
| Suc      | hen             |                    | Q          | Neu •   |         | Bearbeiten   |              |     |
| •        | Meine           | Adressbi           | icher      | A       |         |              |              | Kor |
|          | Konta           | kte                | ≡          | Zu F    | avorite | en hinzufüg  | en           | _   |
|          | Gesan           | nmelte Adr         | essen      | Neue    | es Abo  | nnement      |              |     |
|          | Neuen           | Ordner hir         | nzufügen   | Freig   | aben    |              |              |     |
| -        | Öffent          | liche Adr          | essbücher  | Bere    | chtigu  | ingen / Ande | ere einladen |     |
|          | Globales Adress |                    | buch       | Link    | abrufe  | en           |              |     |
| Öffentli |                 | tliches Adressbuch | ssbuch     | Impo    | rtierer | ı            |              |     |
|          |                 |                    |            | Eige    | nscha   | ften         |              |     |
|          |                 |                    |            | 0       |         |              |              |     |
|          |                 |                    |            | D       |         |              |              |     |

Anschließend tragen Sie unten, in dem sich öffnenden Feld, den/die Benutzer:in ein, der/die Zugriff auf das Adressbuch erhalten soll (identisch wie beim Kalender). In diesem Beispiel haben wir bei den öffentlichen Adressbüchern ein neues Adressbuch "Öffentliches Adressbuch" angelegt.

#### Adressbuch freigeben

Sie können Ihr Adressbuch auch für Dritte zur Einsicht freigeben. Dies ist eine ausschließlich lesende Freigabe und es können keine Änderungen durch Dritte an den Daten vorgenommen werden.

| Berechtigungen für "Kontakte" |                                                                        |            |           |   |
|-------------------------------|------------------------------------------------------------------------|------------|-----------|---|
|                               | Mustermann, Max<br>Interner Benutzer (info)                            | Eigentümer | Details 🔻 |   |
|                               | wp12895077-benutzer2, wp12895077-benu<br>Interner Benutzer (benutzer2) | Autor 👻    | Details 👻 | ≡ |
|                               | <b>beispiel@gmx.de</b><br>Gast                                         | Viewer     | Details 🔻 | ≡ |

Wie Sie sehen können, ist beim externen Gast nur die Option "Viewer" möglich. Bei Benutzer:innen aus der eigenen Gruppe können die Rechte angepasst werden. Weiterhin kann gewählt werden, ob der/die Benutzer:in automatisch per E-Mail eingeladen werden soll.

Sie können unter den Einstellungen eines Kalenders auch den Link abrufen, wenn Sie einen Gast nicht per E-Mail einladen wollen. Hier lässt sich der Link auch mit einem Passwort versehen sowie mit einem Ablaufdatum.

| Den Ordner "Kontakte" freigeben                                                                                                    |            |
|----------------------------------------------------------------------------------------------------|------------|
| Sie können diesen Link kopieren und in eine E-Mail, den Instant Messenger oder eir<br>soziales Netzwerk einfügen. Bitte beachten Sie, dass jeder im Besitz dieses Links au<br>Freigabe zugreifen kann. | 1<br>f die |
| https://ox.hosteurope.de/ajax/share/07964d0207b12d467528e677b12d4cbe8cc0                                                                                                    |            |
| Empfänger hinzufügen                                                                                                    |            |
| Nachricht (optional)                                                                                                    |            |
| <ul> <li>☑ Läuft ab am 01.07.2017 ▼</li> <li>☑ Passwort erforderlich</li> </ul>                                                                                                    |            |
| Link entfernen Schli                                                                                                    | eßen       |

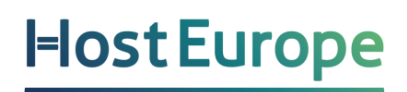

#### **Globales Adressbuch**

Im globalen Adressbuch finden Sie sämtliche Benutzer:innen Ihres E-Mail Business -Pakets. In unserem Beispiel hier wären das: Benutzer1, Benutzer2, Benutzer3 und Benutzer4.

### Einrichtung auf Smartphones

Sie können Ihr E-Mail Business -Konto ebenfalls gerne auf Ihrem Smartphone nutzen. Unter dem folgenden Link finden Sie einige Anleitungen für die Einrichtung auf Smartphones:

#### https://www.hosteurope.de/fag/e-mail/open-xchange-und-e-mail-business/

Unterstützt werden hier Geräte, die mit IOS oder Android arbeiten.

### Domainverwaltung

Mit Ihrem E-Mail Business -Paket können Sie Ihre Domains entweder auf eine Webseite weiterleiten oder Sie verbinden diese mit dem Homepage Baukasten (siehe unten).

#### Weiterleitung auf eine bestehende Webseite

Wenn Sie bei einem anderen Anbieter eine Webseite verwalten, können Sie Ihre Domain(s) auch dorthin umleiten. Unter dem KIS-Menüpunkt

"Produktverwaltung - Domain & Mail - Konfigurieren - Domains - Domainzuordnungen editieren"

können Sie für jede Domain separat eine Umleitung einrichten. Wählen Sie dazu in der Domainliste statt Verzeichnis die weitere Option Umleitung aus und tragen Sie im Feld "Pfad/URL" die Webseite ein, auf die Sie gern umleiten möchten. Im Webbrowser wird nach Aufruf der Domain die Weiterleitungsadresse angezeigt.

Bitte achten Sie darauf, dass die Weiterleitungsadresse immer mit http:// bzw. https:// beginnen muss.

Domainzuordnung editieren

| DOMAIN <i>≣</i> ↓             |                   | PFAD/URL ₹↓ |                  | AKTIV     | IPV6 | EXT. MX 🛈  | WEBANW. (i) |  |  |  |
|-------------------------------|-------------------|-------------|------------------|-----------|------|------------|-------------|--|--|--|
| 7wp12895077.server-he.de      | Verzeichnis 🔹     | /www        | ∖⊿ <u>Browse</u> |           |      |            | -           |  |  |  |
| <sup>⊅</sup> webpack-test.de  | Verzeichnis 💌     | /www        | ∖⊿ <u>Browse</u> | <b>V</b>  |      |            | -           |  |  |  |
|                               | Verzeichnis       |             |                  |           |      | Casialaana |             |  |  |  |
|                               | Umleitung         |             |                  | Speichern |      |            |             |  |  |  |
| * Domain noch nicht delegiert | Homepage-Baukaste |             |                  |           |      |            |             |  |  |  |

#### Zuweisung zum Homepage Baukasten

Zu Ihrem E-Mail Business können Sie einen kostenfreien Homepage-Baukasten aktivieren und sofern dieser fertiggestellt ist, kann eine Zuweisung der erstellten Webseite zur gewünschten Domain unter "Produktverwaltung - Domain & Mail - Konfigurieren - Domains - Domainzuordnungen editieren" erfolgen. Hier wählen Sie dann bitte den Menüpunkt Homepage-Baukasten.

| Domainzuordnung editieren             |                          |             |                  |       |      |           |                        |  |  |
|---------------------------------------|--------------------------|-------------|------------------|-------|------|-----------|------------------------|--|--|
| DOMAIN ₹↓                             |                          | PFAD/URL ₹↓ |                  | AKTIV | IPV6 | EXT. MX 🛈 | WEBANW. <sup>(i)</sup> |  |  |
| <sup>77</sup> wp12895077.server-he.de | Verzeichnis 👻            | /www        | ∖⊿ <u>Browse</u> |       |      |           | -                      |  |  |
| <sup>⊅</sup> webpack-test.de          | Verzeichnis 💌            | /www        | ک <u>Browse</u>  |       |      |           | -                      |  |  |
|                                       | Verzeichnis<br>Umleitung | Speichern   |                  |       |      |           |                        |  |  |
| * Domain noch nicht delegiert         | Homepage-Baukaste        |             |                  |       |      |           |                        |  |  |

## Backup & Restore

Host Europe erstellt täglich eine Sicherung (Backup) Ihrer Daten und wir können Ihnen jederzeit die Backups der letzten 14 Tage zur Verfügung stellen.

Sollten Sie, aus welchem Grund auch immer, E-Mails vermissen, so können Sie einen kostenpflichtigen Restore-Auftrag im KIS unter dem folgenden Menüpunkt einreichen:

"Produktverwaltung - Domain & Mail - Konfigurieren - Restore "

Eine ausführliche Anleitung finden Sie in unserem FAQ Bereich unter dem folgenden Link: https://www.hosteurope.de/faq/webhosting/restore-und-backup/restore\_veranlassen/

Bitte beachten Sie, dass durch diesen Restore lediglich Ihre E-Mails wiederhergestellt werden. Ihr Adressbuch sowie Ihre Kalender und Kontakte können leider nicht wiederhergestellt werden. Hierfür empfehlen wir die Export- und Importfunktionen des Webmailer Pro oder von Outlook. Voraussetzung für den Import ist dann natürlich, dass Sie irgendwann vorher einmal die betreffenden Termine oder Kontakte exportiert und lokal gesichert haben.

## WICHTIGE LINKS

Einrichten von E-Mail-Weiterleitungen: https://www.hosteurope.de/faq/e-mail/allgemeines4/einsrichtung-von-weiterleitungen/

Wie richte ich eine Abwesenheitsnotiz (Autoresponder) ein? https://www.hosteurope.de/faq/e-mail/allgemeines4/eincrichtung-autoresponder/

E-Mail Umzugsdienst - powered by audriga https://www.hosteurope.de/faq/e-mail/emailumzug-mit-audriga/haeufig-gestellte-fragen-zum-emailumzug/

Wir würden uns freuen, wenn Ihnen diese Anleitung den Einstieg mit Ihrem neuen Produkt erleichtert hat und bestehende Fragen geklärt werden konnten.

Für weitere Anfragen stehen wir Ihnen gerne über support@hosteurope.de oder telefonisch unter 0800 467 8387 zur Verfügung.